# CONTENTS

| 1. <b>PRODU</b> | CT GENERAL INFORMATION2        |
|-----------------|--------------------------------|
| 1.1. Proc       | Juct Description2              |
| 1.2. Proc       | luct Feature                   |
| 1.3. Prod       | luct Application2              |
| 2. PRODU        | CT GENERAL                     |
| 2.1. G          | Seneral Specifications         |
| 2.2. L          | ED Indicator                   |
| 2.3. Ir         | nterface3                      |
| 3. PRODU        | CT HARDWARE SPECIFICATION3     |
| 3.1. RF         | Specification                  |
| 3               | .1.1. General                  |
| 3               | .1.2. Transmitter              |
| 3               | .1.3. Receiver                 |
| 3               | .1.4. Antenna Type4            |
| 3               | .1.5. Typical Operating Range4 |
| 3.2. H/\        | N Specification4               |
| 3               | .2.1. MAC Controller           |
| 3               | .2.2. Memory                   |
| 3               | .2.3. Power                    |
| 4. PRODU        | CT SOFTWARE SPECIFICATION4     |
| 4.1. Dri        | ver4                           |
| 4.2. Co         | nfiguration Utility4           |
| 5. PRODU        | CT COMPLIANCE5                 |
| 6. OPERA        | TING CONDITION5                |
| 6.1. Di         | rop and Vibration test5        |
| 6               | .1.1. Anti-Static Voltage5     |
| 6               | .1.2. Vibration Test           |
| 6               | .1.3. Package Drop Test5       |
| 6.2. Op         | eration Environment5           |
| 6               | .2.1. Temperature Range5       |
| 6.              | 2.2. Reliability Test          |
| 6               | .2.3. Humidity                 |
| 7. INSTAL       | LATION AND CONFIGURATION6      |
| 7.1. Ir         | nstallation6                   |
| 7.2. Co         | onfiguration6                  |

# WLAN PC Card

# 1. Product General Information

# 1.1. Product Description

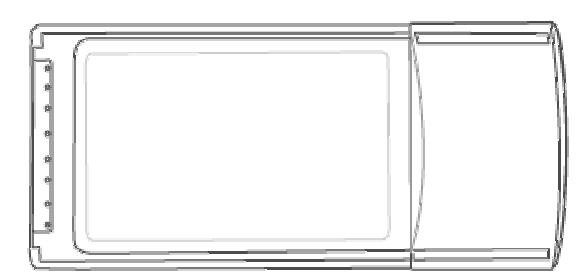

GL242201, the wireless Ethernet adapter for Card bus- compliant notebook PCs, is fully compatible with IEEE 802.11b standard and supporting higher data rate to 22Mbps. Using Direct Sequence spread spectrum technology for immunity from interference, it will automatically fallback to lower data rate in the environment of interference.

22Mbps data rate is designed by the Packet Binary Convolution Code (PBCC) modulation technique. The software supports Windows OS such as Win98, Win2000, WinME and WinXP. The PC card for your laptop is designed with an integrated diversity antenna which would increase the receiving and transmitting sensitivity.

# **1.2. Product Feature**

- IEEE 802.11b Direct Sequence high rate compatible.
- Based on DSSS Technology and support the modulation of PBCC mode
- High-Speed wireless connection up to 22Mbps data rate, and supports 11/5.5/2/1 Mbps 802.11b standard
- Advanced Power Management supports power saving mode for battery device
- Auto fallback data rate in the environment of interference
- 64/128/256 Bits WEP Encryption function
- High through-put supports multi-media data bandwidth requirement
- Built-in PCB patch diversity antenna or external antenna support.
- Supports Card Bus interface

# **1.3. Product Application**

- Wireless Networking in Enterprise, SOHO and Home environment
- Wireless Networking Access in Hot Spot area such as Airport, Hotel, School, Convention center, Coffee shop, ... etc.
- Mobile media through wireless LAN
- Mobile networking for notebook PC, and Mobile devices
- Wireless access to devices such as Printer, Scanner, WebCAM, ... etc.
- Build system in Ad-Hoc for Host-Client appliance or Infrastructure mode for multi-access

# 2. PRODUCT GENERAL

# 2.1. General Specifications

| Standards: | IEEE802.11b Compliant                                                |
|------------|----------------------------------------------------------------------|
|            | PC Card standard Ver 7.0                                             |
| Data Rate: | 22 Mbps / $11 Mbps$ / $5.5~Mbps$ / $2 Mbps$ / $1~Mbps$ auto fallback |
| Security:  | 64/128/256 bit Wired Equivalent Privacy (WEP)                        |
| Dimension: | 128 x 54 x 5.0 mm (Non-detachable card)                              |

# **2.2. LED Indicators**

| Power/Status | Unlighted: Power Off                     |
|--------------|------------------------------------------|
|              | Red color LED steady On: Power on        |
| RF TX/RX     | Unlighted: no activity                   |
|              | Green color LED blinking: TX/RX activity |

# 2.3. Interface

CARD BUS

PC Card standard Ver 7.0

# 3. PRODUCT HARDWARE SPECIFICATIONS

# 3.1. RF Specification

# 3.1.1 General

| Emission Type         | Direct Sequence Spread Spectrum (DSSS) |
|-----------------------|----------------------------------------|
| RF Frequency          | 2400MHz – 2497 MHz – Japan Band        |
|                       | 2400MHz – 2472MHz – North America      |
|                       | 2400MHz - 2483.5MHz - Europe           |
|                       | 2446.5MHz - 2483.5MHz - France         |
| Operating Channel     | 11 Channels (US, Canada)               |
|                       | 13 Channels (Europe)                   |
|                       | 14 Channels (Japan)                    |
| Radio Chipset:        | Maxim                                  |
| Media Access Protocol | CSMA/CA (Collision Avoidance) with ACK |

# 3.1.2 Transmitter

| RF Output Power       | 13.6 dBm                              |
|-----------------------|---------------------------------------|
| Frequency Stability   | Within $\pm$ 25 ppm                   |
| Data modulation type  | BPSK / QPSK / CCK / PBCC              |
| Data modulation speed | 22/11/5.5/2/1 Mbps with auto fallback |

### 3.1.3 Receiver

Sensitivity

-80 dBm (Typically @25 <u>+</u>5)

# 3.1.4 Antenna Type

| Antenna Type | Built in diversity patch antenna |
|--------------|----------------------------------|
| Antenna Gain | 2 dBi max.                       |

# **3.1.5.** Typical Operation Range

| 22110005 100 | /111 |
|--------------|------|
| 11Mbps 150   | )M   |
| 5.5Mbps 250  | М    |
| 2Mbps 300    | )M   |
| 1Mbps 350    | )M   |

# **3.2 Hardware Specification**

# 3.2.1 MAC controller

TI ACX100

### 3.2.2 Memory

8Kbit EEPROM

### **3.2.3 Power**

| Power Voltage     | 3.3 or 5 V | Volt <u>+</u> 5% |       |
|-------------------|------------|------------------|-------|
| Power Consumption | 650 mA     | by TX            | (Max) |
|                   | 350mA      | bv RX            |       |

# 4. PRODUCT SOFTWARE SPECIFICATION

### 4.1. Driver

NDIS4.0 LAN driver for Win98 NDIS5.0 LAN driver for Win2000, Win ME NDIS5.1 LAN driver for Win XP

# 4.2. Configuration Utility

Configuration Utility software program for Win98, Win2000, WinME and WinXP.

| Configurable Parameters | Description                                    |
|-------------------------|------------------------------------------------|
| Networking Type         | Infrastructure / Ad-Hoc                        |
| Channel                 | Channel number setting (14 channels available) |
| ESSID                   | ESSID setting                                  |
| Rx Rate                 | Current Receiving data rate                    |
| TX Rate                 | Current Transmitting rate                      |
| WEP                     | Disable, 64 bit, 128 bit and 256 bit           |

| Link Quality    | Receiving AP link quality on infrastructure networking mode    |
|-----------------|----------------------------------------------------------------|
| Signal Strength | Receiving AP signal strength on infrastructure networking mode |

### 5. <u>REGULATION COMPLIANCE</u>

#### Compliant with

FCC Part 15 Class B and C ETSI EN 300 328-2 and ETSI EN 301 489-1, -17, EN60950, CE-Mark Telec (Japan, Customized) WiFi Compliant

# 6. Environmental Requirement

### 6.1. Drop and Vibration

#### 6.1.1. Anti-Static Voltage

Static voltage tests by 4 kV in card frame should not cause system fail

#### 6.1.2. Vibration Test

The vibration test is under the frequency and amplitude 10-25 Hz 1mm in vertical and horizontal direction by 30 minutes that should not cause any damage on product.

### 6.1.3. Package Drop Test

Dropping the package from the height of 50cm for each of the six(6) faces onto the hard-wood floor should not cause any damage on product.

### 6.2. Operation Environment

### **6.2.1.** Temperature Range

Operating:-0-+55(Except RF output power and sensitivity)Storage:-20-+70

### 6.2.2. Reliability Test

One cycle of reliability test is keeping at -30 by 2 hours, switching temperature up to +60 within one hour, and testing at +60 by 2 hours, and switching temperature to -30 within one hour. Three cycle should be tested and without any product fail.

### 6.2.3. Humidity

Operating: 0% to 70%

Storage

# 7. INSTALLATION AND CONFIGURATION

### 7.1. Installation

- 1. Start the computer
- 2. Insert the PC CARD to the slot of computer
- 3. Run "E:\ Wlan PC Card\Utility\Setup.exe". Windows will automatically start Installshield Wizard and then insert the PC

CARD into the slot of the computer.

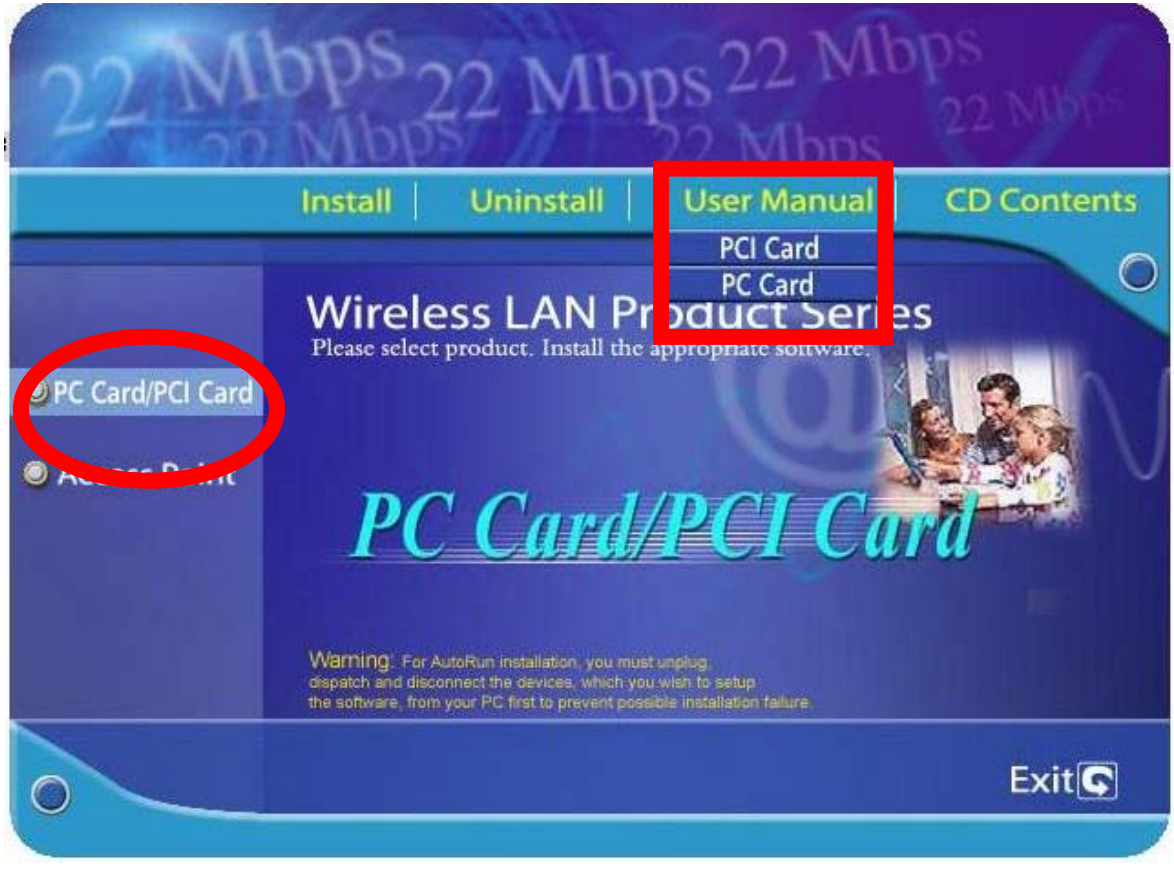

- 4. Select "PC Card/PCI Card"
- 5. Click "Install " Button.
- 6. Click "Next" button.
- 7. Click "Finish" button to restart computer.

# 7.2. Configuration

1. Please insert your Wireless Card into PCMCIA slot.

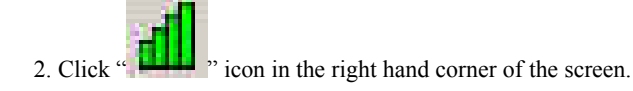

3. The Utility configuration link information page should appear on your monitor. It will show you the Wireless card status.

| 100%   |
|--------|
|        |
| 10     |
| 0 Kbps |
|        |
|        |
|        |

4.Click the "Configuration". The Configuration page will appear. Enter your wireless network's SSID, select the BSS Type, suggest you use default "Infrastructure", Then click "Apply".

| nk Info.         | SSID       | Wireless               |   |  |
|------------------|------------|------------------------|---|--|
| onfiguration     | BSS Type   | Infrastructure         | • |  |
| ecurity          | Channel    | 1                      | * |  |
| teSurvey<br>bout | Tx Rate    | 11 Mbps                | • |  |
|                  | Preamble   | Long Preamble          | • |  |
|                  | Power Mode | Continuous Access Mode |   |  |
|                  |            |                        |   |  |

5. Click the "Security". From the security setting screen, you can set the Wired Equivalent Privacy (WEP) encryption by checking the "Data Encryption". Then change the "Key Format" to "ASC II". It is easier than using the "HEX" format. Enter a set of random combination of number and alphabet in the "Network Key" frame. Then click "Apply". Follow the appearing dialogue to adjust the length of the entering "Network Key" based on the "Key Length". Then click "Apply" until no dialogue appears.

| i. | _ |  |
|----|---|--|
|    | 1 |  |
|    | 1 |  |
|    | • |  |

If you have an access point and enable the security function, please follow the access point "Network Key".

| Wireless LAN Monit   | pr/Configuration Utility |            |
|----------------------|--------------------------|------------|
| <u>Configuration</u> | Auth. Mode Auto witch    |            |
| CiteConner           | Default Key Network Key  | Key Length |
| SHEPHAGA             | @ 1                      | 64 bits 💌  |
| About                | • 2                      | 64 bits 💌  |
|                      | • 3                      | 64 bits 💌  |
|                      | C 4                      | 64 bits 💌  |
|                      | Key Format ASC II        |            |
|                      | Apply Cancel             | 1          |

6.Click "SiteSurvey". Select one of SSID from "Available Network" Block. Then click "Connect" button to enter Profile page.

| 2<br>220.0 | BSS/IBSSID          | SSID     | WEP | AP  | Refresh   |
|------------|---------------------|----------|-----|-----|-----------|
| Hi -       | 1 00-11-22-33-44-68 | Wireless | No  | Yes |           |
|            | 02-03-3C-DC-AE-91   | any2     | No  | No  | Connect   |
|            |                     |          |     |     |           |
|            |                     |          |     |     |           |
|            |                     |          |     |     |           |
|            | Profile             |          |     |     | _         |
|            | 🧈 any2              |          |     |     | Add       |
|            | 🚺 🕻 Wireless        |          |     |     | Remove    |
|            |                     |          |     |     |           |
|            | 111                 |          |     |     | Propertie |

7. You can set all parameters or click "OK" to back to previous page. If you click "OK" directly, then you finish the connect action.

| Profile Name                            | anv2                                |        |                                                        |
|-----------------------------------------|-------------------------------------|--------|--------------------------------------------------------|
| SSID                                    | any2                                |        |                                                        |
| BSS Type                                | Ad-hoc                              | *      |                                                        |
| Channel                                 | 1                                   |        |                                                        |
| Tx Rate                                 | 11 Mbps                             |        |                                                        |
| Preamble                                | Long Preamble                       | *      |                                                        |
| Power Mode                              | Continuous Access M                 | tode 💌 |                                                        |
| Data Encry                              | Auto Switz                          | •      |                                                        |
| Data Encry<br>Auth, Mode<br>Default Key | Auto Switz J<br>Network Key         | *      | Key Length                                             |
| Data Encry<br>Auth, Mode<br>Default Key | Auto Switza<br>Network Key          | *      | Key Lengt                                              |
| Data Encry                              | Auto Sector                         |        | Key Length<br>64 bits<br>64 bits                       |
| Data Encry                              | Auto Surt 1<br>Network Key          |        | Key Length<br>64 bits<br>64 bits<br>64 bits            |
| Data Encry                              | ption<br>Auto Surt 1<br>Network Key |        | Key Length<br>64 bits<br>64 bits<br>64 bits<br>64 bits |
| Data Encry                              | Ption<br>Auto Surban<br>Network Key |        | Key Lengt<br>64 bits<br>64 bits<br>64 bits<br>64 bits  |

8. Click "About". It will show you Software Version of this Wireless Lan PC Card.

| nk Info.<br>onfiguration<br>ecurity | 22 Mbps          | Copyright 2002<br>WLAN Monitor/Configuration Utility |
|-------------------------------------|------------------|------------------------------------------------------|
| teSurvey<br>bout                    | 111/5.5/2/1 Mbps |                                                      |
|                                     | Driver Version   | 1,2:2:22                                             |
|                                     | Firmware Version | 1.0.8.0                                              |
|                                     | Litilitu Version | 1016                                                 |

Notice : Our company reserves the right to change specifications detailed in this document at any time without notice, and assumes no responsibility for any errors within this document.

### Federal Communication Commission Interference Statement

This equipment has been tested and found to comply with the limits for a Class B digital device, pursuant to Part 15 of the FCC Rules. These limits are designed to provide reasonable protection against harmful interference in a residential installation. This equipment generates, uses and can radiate radio frequency energy and, if t not installed and used in accordance with the instructions, may cause harmful interference to radio communications. However, there is no guarantee that interference will not occur in a particular installation. If this equipment does cause harmful interference to radio or television reception, which can be determined by during the equipment off and on, the user is encouraged to try to correct the interference by one or more of the following measures:

- > Reorient or relocate the receiving antenna.
- > Increase the separation between the equipment and receiver.
- > Connect the equipment to an outlet on a circuit different from that to which the receiver is connected.
- > Consult the dealer or an experienced radio/TV technician for help.

This device complies with Part 15 of the FCC rules. Operation is subject to the following two conditions: (1) This device may not cause harmful interference, and (2) this device must accept any interference received, including interference that may cause undesired operation.

This transmitter must not be co-located or operating in conjunction with any other antenna or transmitter.

Printed in Taiwan